### 第51回福岡県産業医学大会(Web参加者)

## 当日の流れ(アプリがある方)

①招待URLが登録されたメールアドレス宛に送付されます。 "<u>ここをク</u> <u>リックして参加</u> "よりアクセスして下さい。

これは「第49回福岡県産業医学大会」が1時間に開始する旨のリマインダーです。
日時:2021年12月11日 02:00 PM 大阪、札幌、東京
PC、Mac、iPad、iPhone、Androidデバイスから参加できます:
ここをクリックして参加
注:このリンクは他の人と共有できません。あなた専用です。
カレンダーに追加 Googleカレンダーに追加 Yahooカレンダーに追加
または電話で参加:
米国:+1 720 707 2699 or +1 253 215 8782 or +1 301 715 8592 or +1 312 626 6799 or +1 346 248 7799 or +1 646 558 8656
ウェビナーID: 842 5318 1137
利用可能な国際番号: https://us06web.zoom.us/u/kbxbaQvD7
\*\*資料については、本会HPへ掲載いたしますので、各自ご用意していただきますようお願いいたします。
掲載先:福岡県医師会ホームページ> 医師の皆様>日医認定産業医制度・日医認定スポーツ医>認定産業医>第49回福岡県産業医学大会について

※本Zoom(ウェビナー)からの参加では、日本医師会認定産業医研修の単位及び日本医師会生涯教育制度の単位は修得できませんので、ご留意ください。

登録はいつでも<u>キャンセル</u>できます。

#### ②開始までしばらくお待ちください。

| (※イメージ) | Zoom ウェビナー                                        | -          |        |  |
|---------|---------------------------------------------------|------------|--------|--|
|         | 0                                                 | []全画面      | 面表示の開始 |  |
|         | 日医かかりつけ医機能研修制<br>令和2年度第1回応用研修会(<br>開始までしばらくおまちくださ | 削度<br>(WEB | )      |  |
|         | 福岡県医師会                                            |            |        |  |
|         | ~                                                 |            | 退出     |  |

#### 研修会終了後は、各自退室を押して終了してください。

# 第51回福岡県産業医学大会(Web参加者) 当日の流れ(アプリがない方)

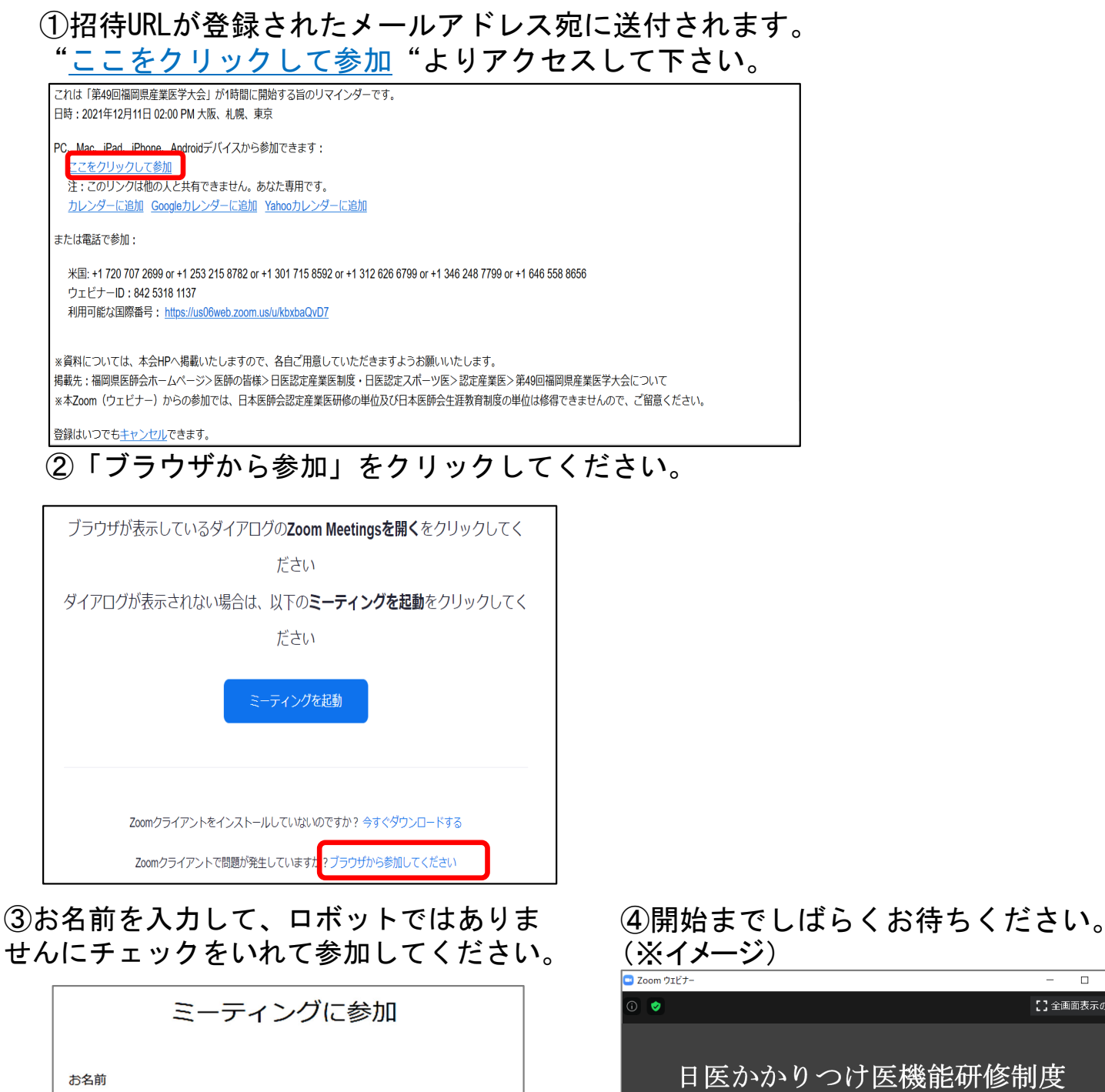

 こを加
こを加りビナー・・
こを加りたけ、
日医かかりつけ医機能研修制度 令和2年度第1回応用研修会(WEB)
開始までしばらくおまちください。
宿岡県医師会

#### 講習会終了後は、各自退室を押して終了してください。

お名前

私はロボットではあり

参加

ません